## ЕЛЕКТРОННИЙ КАБІНЕТ ВСТУПНИКА

# Документи, які потрібні для реєстрації електронного кабінету після 9 класу:

- документ про попередню освіту, тобто ваш шкільний атестат за 9 класів;
- документ, що посвідчує особу (реєстраційний номер облікової картки платника податків -

ідентифікаційний номер);

 фотографія 3\*4 в електронному форматі (обсяг файлу — до 1 МБ).

# Як створити електронний кабінет вступника: покрокова інструкція

# 1. Зайдіть на сайт vstup.edbo.gov.ua та натисніть кнопку «Електронний кабінет вступника».

| инстранарование и пропозицій пропозицій полередні роки новини пропозицій Полередні роки новини пропозицій Полередні роки новини пропозицій пропозицій пропозицій новини новини пропозицій новини новини нови         |
|----------------------------------------------------------------------------------------------------|
| 🗵 ВСТУПНА КАМПАНІЯ 2024                                                                                                    |
| Графік роботи «гарячої лінів»:<br>понеділок – четвер 9:00 – 18:00<br>п'ятывця 9:00 – 16:45<br>субота – неділя 9:00 – 15:00 ♀ 00 – 15:00 ♀ 00 – |
| Підтримка електронних кабінетів вступників працює:<br>з 23 червня — для вступників до закладів ФПО на основі БСО (9-ти класів)<br>з 01 липня — для всіх інших категорій вступників                                                                                                    |
| Вступ для здобуття ВИЩОЇ, ФАХОВОЇ ПЕРЕДВИЩОЇ ОСВІТИ                                                                                                    |
| ЕЛЕКТРОННИЙ КАБІНЕТ ВСТУПНИКА                                                                                                    |
| ВИЩА ОСВІТА                                                                                                    |
| і інформація для вступника вступника                                                                                                    |
| Вступ для здобут уття ВИЩОЇ, ФАХОВОЇ ПЕРЕД.<br>(ПРОФЕСІЙНО-Т                                                                                                    |
|                                                                                                    |
|                                                                                                    |

## 2. У вікні, що відкрилося перед вами, натисніть на синю кнопку знизу «Реєстрація».

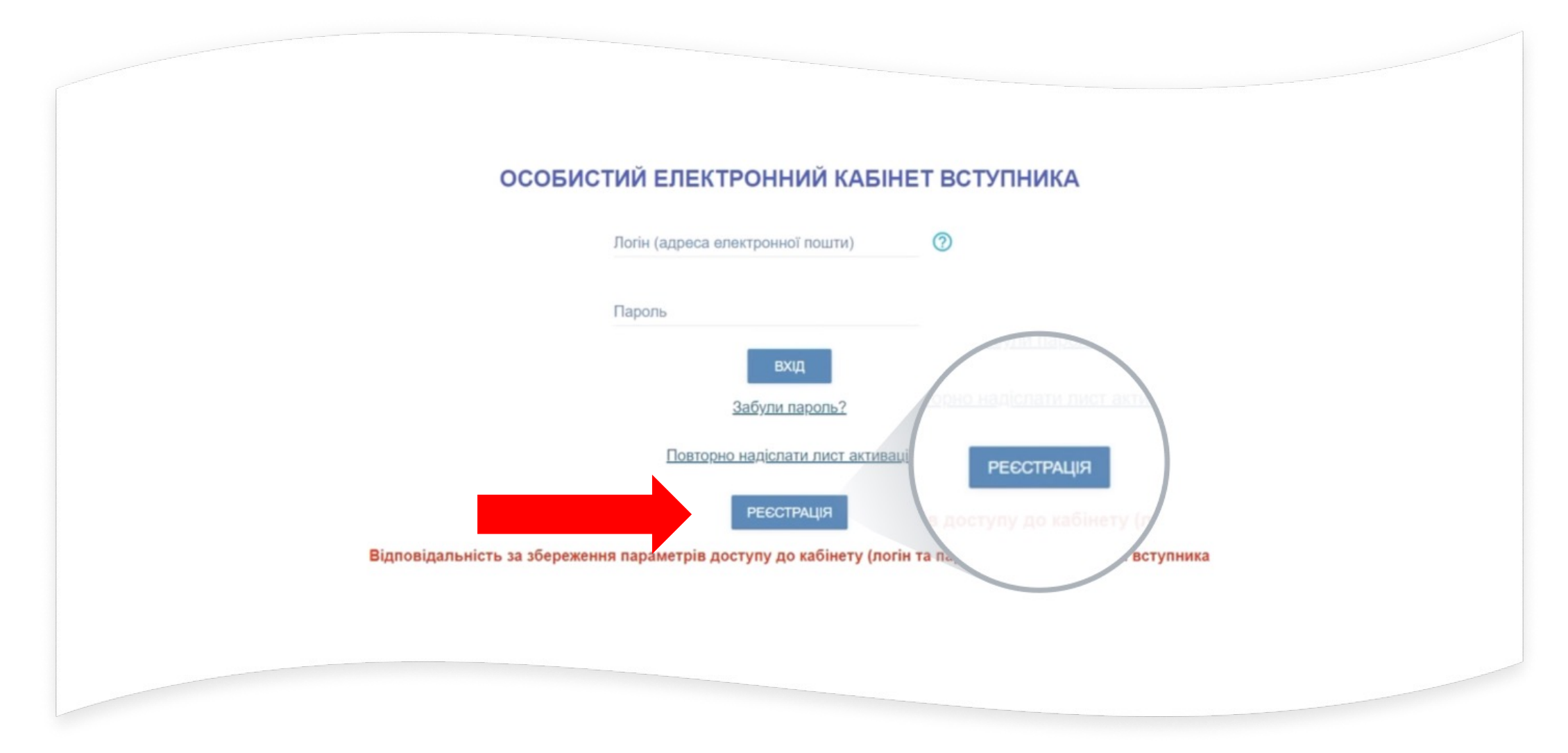

## 3. Вкажіть адресу своєї електронної пошти, до якої маєте доступ.

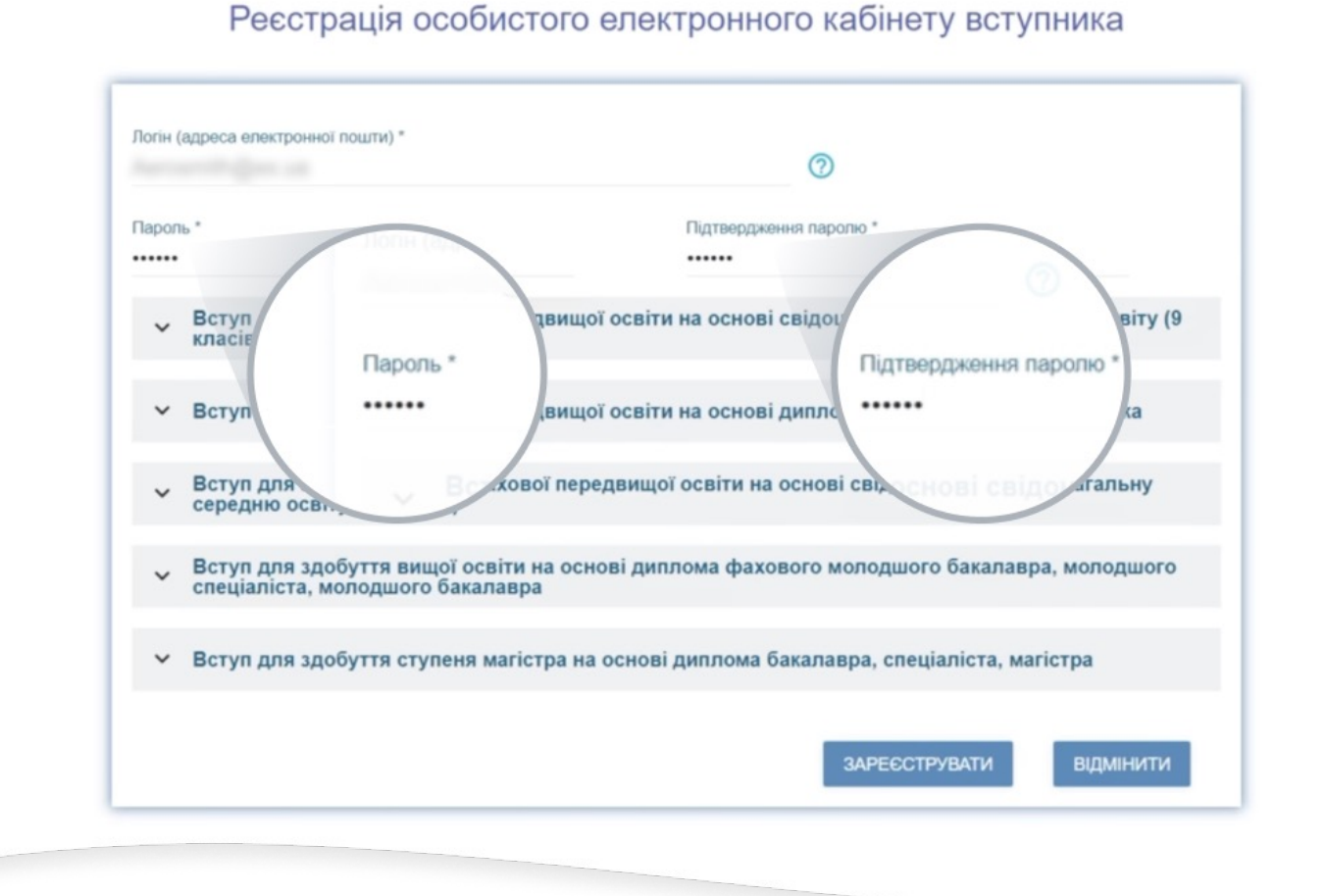

Краще скопіюйте ел. пошту зі своєї електронної скриньки, щоб оминути помилки, які трапляються при ручному введенні.

Далі **придумайте пароль** (не менше 6 символів) та підтвердьте його, повторно ввівши у запропонований рядок.

Радимо записати або зберегти десь у нотатках ці дані, адже надалі саме через них ви будете входити у свій кабінет.

#### 4. У спадному списку виберіть «Вступ для здобуття фахової передвищої освіти на основі свідоцтва про базову середню освіту (9 класів)».

| Логін (адреса електронної пошти) *                                                                                      |
|----------------------------------------------------------------------------------------------------|
| Пароль * Підтвердження паролю *                                                                                         |
| Документ про базову середню освіту<br>Серія * Номер *<br>Для пів вступника буде виконано д СДНЮ ОСВІТУ рм документа, що |
| House *                                                                                                    |

## 5. Вкажіть дані свого документа про освіту, на базі якого вступаєте.

Реєстрація особистого електронного кабінету вступника

|                                                |                                                                       | 0                                 |  |  |
|------------------------------------------------|-----------------------------------------------------------------------|-----------------------------------|--|--|
| Пароль *                                       | Підтвердження                                                         | паролю *                          |  |  |
|                                                | •••••                                                                 |                                   |  |  |
| <ul> <li>Вступ для здоб<br/>класів)</li> </ul> | уття фахової передвищої освіти на основі св                           | ідоцтва про базову середню освіту |  |  |
| Документ про ба                                | азову середню освіту                                                  |                                   |  |  |
| Серія *                                        | Номер *                                                               |                                   |  |  |
|                                                |                                                                       |                                   |  |  |
|                                                | Contraction of Contraction of Contraction                             | Pity -                            |  |  |
| Для пір                                        | к вступника буде виконано д                                           | віту — ом документа, що           |  |  |
| Для пір<br>пост                                | к вступника буде виконано д едню осо<br>яп.<br>Мент Номе              | Віту — ом документа, що р *       |  |  |
| Для пір<br>посот<br>Доку<br>Серія *            | к вступника буде виконано д<br>9П.<br>Мент Номе<br>й передвищої освіт | віту<br>р *<br>ованого робітника  |  |  |

У рядках, що відкриються перед вами, введіть **серію та номер свого свідоцтва про базову середню освіту** (шкільного атестата після 9 класів).

Після цього натисніть синю кнопку знизу «Зареєструвати».

## 6. Пройдіть ідентифікацію.

Для цього у вікні, що відкриється перед вами, вкажіть номер документа, що посвідчує особу (ідентифікаційний номер - ОБОВ'ЯЗКОВО!). Далі натисніть кнопку «Надіслати».

| ~ E<br>E   | Додаткова інформація д                    | ля ідентифікації |               |           |  |
|------------|-------------------------------------------|------------------|---------------|-----------|--|
| ~ c<br>~ E | Тип документа<br>Свідоцтво про народження | ▼ Номер до       | окумента      | 0         |  |
| ~ E        |                                           |                  | надіслати     | відмінити |  |
|            |                                           |                  | ЗАРЕЄСТРУВАТИ | відмінити |  |

Ви побачите повідомлення, що ваш кабінет успішно створено.

### 7. Активуйте свій електронний кабінет.

- Зайдіть у свою електронну пошту.
- В отриманому листі про активацію особистого електронного кабінету вступника натисніть на посилання. Це потрібно зробити впродовж 15 хвилин від моменту створення кабінету.
- Якщо ви все зробили вчасно, то отримаєте повідомлення «Ваш акаунт було активовано».

# 8. Увійдіть в особистий кабінет вступника та заповніть необхідні дані.

- Для цього введіть логін (вашу електронну пошту) та пароль, які ви вказували при реєстрації.
- Далі вам потрібно зазначити контактні телефони (основний свій, додатковий одного з батьків). Якщо вказуєте не український номер, зніміть позначку «Україна» та вкажіть номер разом із кодом іншої країни.
- Далі натисніть на кнопку «Підтвердити».

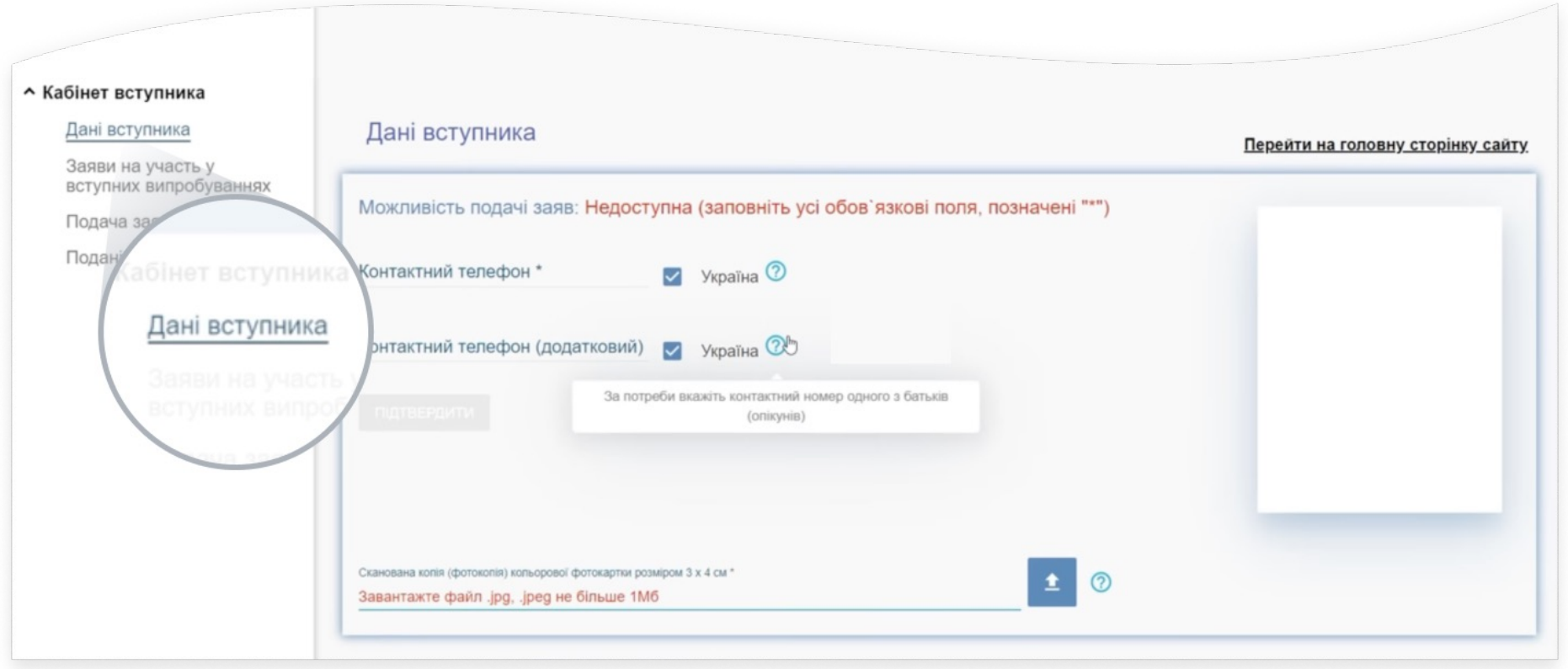

## 9. Завантажте фотографію.

- Завантажте у свій кабінет свою фотографію 3\*4 вагою не більше 1 МБ. Це має бути фото як на документи.
- На фото має бути добре видно ваше обличчя, адже ми потім використаємо це фото для виготовлення вашого студентського квитка.

Після цього ваш електронний кабінет уже буде готовий до подання заяв на вступ, які ви подаватимете в період 1–14 липня.